## Modalità di iscrizione corso formazione sicurezza a.s. 2022/2023

# Come iscriversi alla piattaforma e accedervi

- 1. Inserire l'url <u>https://formazione.r4h.it</u> nel browser. Per un utilizzo ottimale della piattaforma si consiglia di non usare il cellulare, ma di accedere da pc o da tablet, utilizzando Chrome.
- 2. Cliccare su LOGIN in alto a destra e poi su CREA NUOVO ACCOUNT.
- 3. Compilare attentamente il form d'iscrizione e indicare le seguenti informazioni relative allo studente: nome, cognome, data di nascita, luogo di nascita, codice fiscale, email personale. Subito dopo, all'email personale l'utente riceverà una mail contenente il link per confermare il profilo. L'email inserita al momento dell'iscrizione può appartenere a terze persone (genitore, fratello, etc.) purché l'indirizzo sia realmente esistente e la email sia accessibile allo studente. Si prega di non utilizzare la email scolastica.
- 4. Una volta compilato il form, cliccare su CREA IL MIO NUOVO ACCOUNT.
- 5. In seguito all'iscrizione, gli studenti riceveranno una email per confermare il loro profilo. La mail dà indicazioni dettagliate su come completare la procedura d'iscrizione: è sufficiente cliccare sul link riportato all'interno. Se non si riesce a cliccare sul link, è possibile copiarlo e incollarlo nel browser.

#### Si specifica che:

- I dati indicati in piattaforma al momento dell'iscrizione verranno successivamente utilizzati per l'elaborazione degli attestati. Si sottolinea pertanto l'assoluta necessità di inserire con la dovuta attenzione dati reali e non appartenenti a terze persone (genitore, fratello o persone inventate). Gli studenti che inseriranno dati falsi e/o appartenenti a terze persone non riceveranno l'attestazione finale, a prescindere dall'esito del percorso formativo. Inoltre, si ricorda che gli attestati hanno un valore legale: un attestato che riporti dati falsi può causare gravi conseguenze al futuro datore di lavoro. Si ribadisce pertanto l'importanza che gli studenti si iscrivano in piattaforma con dati corrispondenti al reale.
- Gli studenti delle classi Quarte che non hanno superato la formazione l'anno scorso e ripetono il corso quest'anno non possono creare un nuovo profilo da zero perché il profilo è già associato al loro codice fiscale. Gli studenti delle classi Quarte dovranno pertanto recuperare la vecchia utenza e utilizzare quella per iscriversi al nuovo corso. Gli studenti che non riescono a recuperare la password, dovranno rivolgersi per ricevere supporto all'indirizzo info@r4h.it oppure all'indirizzo progetto.scuolasicura@gmail.com.
- Se non si riceve subito l'email contenente il link di conferma profilo, si consiglia di controllare nella cartella spam. Se l'email non si trova neppure nella casella spam e non arriva nel giro di

24 ore, si prega di scrivere una email all'indirizzo email <u>info@r4h.it</u> oppure all'indirizzo <u>progetto.scuolasicura@gmail.com</u> per ricevere supporto al riguardo. Gli studenti che non riescono a confermare il proprio profilo <u>non devono</u> crearne un altro da zero.

## Come iscriversi al corso

Dopo l'iscrizione in piattaforma, **ogni studente dovrà iscriversi al corso**: il titolo del corso è **Igiene e sicurezza sul lavoro 22/23**; il corso è reperibile sulla home page l'url <u>https://formazione.r4h.it</u>. Ogni studente dovrà inserire la seguente password alfanumerica: **vIC2223**@ (la prima lettera è minuscola). **Questa password è diversa dalla password personale**, che è legata al singolo account e scelta dallo studente. Si ricorda che le password non vanno diffuse fuori dal contesto scolastico.

## Modalità di svolgimento dei test di verifica

I due test di verifica (test sulla parte generale e test sulla parte specifica) dispongono di <u>soli due</u> <u>tentativi</u> per essere superati. Questa informazione è stata ben esplicitata in piattaforma tramite l'inserimento di un avviso in grassetto: prima di tentare una seconda volta il test, si invita a ripetere il corso (riseguire il corso e rileggere le slide). Il test per la parte generale sarà compilabile in massimo 20 minuti, quello per la parte specifica in 30. Il limite temporale sarà chiaramente indicato in piattaforma.

In caso di doppio mancato superamento di una o di ambedue le verifiche non sarà possibile completare il corso e ricevere l'attestato. Si consiglia di sostenere il primo tentativo relativo al superamento di ciascuna verifica entro il 31 dicembre 2022.

Quanti non superano il primo tentativo della parte generale, non devono effettuare autonomamente il secondo tentativo: una volta falliti i due tentativi della parte generale, infatti, il corso sarà bloccato nella sua interezza perché non sarà possibile accedere alla parte specifica.

In caso di mancato superamento del primo tentativo di una delle due prove (<u>e soprattutto nel caso del</u> <u>primo tentativo della parte generale</u>), si prega di comunicarlo tempestivamente alla referente del corso sicurezza al seguente indirizzo email: <u>oranges.annabella@liceovico.edu.it</u>, senza procedere al secondo tentativo.

Sarà così possibile organizzare la sessione di svolgimento guidato delle prove, a partire dal 16 gennaio 2023.